| BRHUT UMUN DRERAN | PENGINPUTAN E-KINERJA                                                                                                    |                                                                     |          |  |
|-------------------|----------------------------------------------------------------------------------------------------|---------------------------------------------------------------------|----------|--|
| SPO               | No. Dokumen                                                                                                    | Revisi                                                              | Halaman  |  |
|                   | 30/-07.32/17                                                                                                    | 00                                                                  | 1 dari 2 |  |
|                   | Tanggal Terbit<br>11 Maret 2019                                                                                                    | Ditetapkan Oleh :<br>Direktur Rumah Sakit Umum Daerah<br>Johar Baru |          |  |
|                   |                                                                                                    | drg. Dini Indrawati, MARS<br>NIP. 196905062000122003                |          |  |
| PENGERTIAN        | Kinerja adalah hasil atau tingkat keberhasilan seseorang<br>secara keseluruhan selama periode tertentu di dalam<br>melaksanakan tugas dibandingkan dengan berbagai<br>kemungkinan, seperti standar hasil kerja, target atau sasaran<br>atau kriteria yang telah ditentukan terlebih dahulu dan telah<br>disepakati bersama.                                                                                                    |                                                                     |          |  |
| TUJUAN            | Sebagai alat pengukuran kinerja karyawan dalam menentukan tunjangan yang sesuai                                                                                                    |                                                                     |          |  |
| KEBIJAKAN         | Peraturan Gubernur Nomor 221 Tahun 2016                                                                                                    |                                                                     |          |  |
| PROSEDUR          | <ol> <li>Membuka alamat situs website:<br/>https://rsudjoharbaru.jakarta.go.id/e-kinerja/</li> <li>Login menggunakan NIP sebagai username dan<br/>masukan password</li> <li>Saat sudah berhasil login, pastikan akun dan profil anda<br/>sudah sesuai</li> <li>Input SKP Tahunan di aplikasi Kinerja, kemudian<br/>tambah data, pastikan anda menginput pekerjaan<br/>dalam jangka rencana setahun</li> <li>Setelah selesai menginput SKP Tahunan. Pilih aktivitas<br/>utama, kemudian tambah data.</li> <li>Entry Data Kinerja , input tanggal, kode SKP, efektif,<br/>uraian, jam mulai dan jam selesai</li> <li>Pilih Aktivitas Tambahan, Tambah Data, NIP, input<br/>tanggal, aktifitas, uraian, Jam mulai dan Jam selesai.</li> <li>Entry Data Kreatifitas Tambahan, Input Tanggal,<br/>kreatifitas, uraian, Jam Mulai dan Jam selesai</li> <li>Staf SIMRS/IT berhak melaporkan kepada manajemen,<br/>bila terdapat input kinerja yang di anggap tidak sesuai.<br/>Tanpa adanya unsur kepentingan apa pun</li> <li>Pilih Export PDF untuk backup data tiap pegawai untuk<br/>keamanan data input kinerja</li> </ol> |                                                                     |          |  |

| CAMPE BRILL  | PENGINPUTAN E-KINERJA       |              |                     |  |
|--------------|-----------------------------|--------------|---------------------|--|
| SPO          | No. Dokumen<br>30/-07.32/17 | Revisi<br>00 | Halaman<br>2 dari 2 |  |
| UNIT TERKAIT | 1. Semua Karyawan           |              |                     |  |